# TIMESSPACE

Time&Space Milestone Plugin

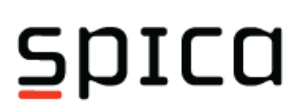

## Time&Space Milestone Plugin

Document: USM-Time&Space Milestone Plugin-EN.pdf Version: 1.0.0 Printed: 9/12/2019 © 2019 Spica International

#### **Spica International**

Pot k sejmiscu 33 1231 Ljubljana Slovenia

Tel: +386 1 568 08 00 Fax: +386 1 568 08 88

E-mail: info@spica.com www.spica.com

I

## **Table of Contents**

| 1     | Time&Space Milestone Plugin           | 1  |
|-------|---------------------------------------|----|
| 1.1   | Introduction                          |    |
| 1.2   | End-user software license agreement   | 2  |
| 1.3   | Technical support                     |    |
| 2     | Installation                          | 7  |
| 2.1   | Installation procedure                |    |
| 2.1.1 | Adding or removing the application    |    |
| 2.2   | Space API GUID                        | 14 |
| 3     | Configuration of the system           | 15 |
| 3.1   | Setting up Access Control integration |    |
| 3.1.1 | General settings                      |    |
| 3.1.2 | Associated cameras                    |    |
| 3.1.3 | Access control events                 |    |
| 3.1.4 | Access control actions                |    |
| 3.1.5 | Cardholders                           |    |
| 3.2   | Alarm Definitons                      |    |
| 4     | Administration in Milestone Client    | 31 |
| 4.1   | Access Control                        |    |
| 4.2   | Alarm Manager                         |    |

## 1 Time&Space Milestone Plugin

## 1.1 Introduction

1

All key functions within Time&Space access control can be reached and operated from the XProtect Smart Client, enabling users to effectively monitor access events, manually control access points and conduct investigations on specific access points or cardholders from a unified video-oriented interface.

Key functions offered through this integration are:

- Automatic joining of access points, readers and alarms with cameras and their map positions.
- Video recording activation by access control events and alarms.
- Real-time monitoring of access points, events, alarms with pop-up notification and live video.
- Immediate visual validation of user access requests, with 2-way audio support.
- Comprehensive event log searches with associated video.

| Milestone XProtect S  | Milestone XProtect Smart Client 9/12/2019 1:03:13 PM -                 |                                                     |                                 |                                      |  |  |  |
|-----------------------|------------------------------------------------------------------------|-----------------------------------------------------|---------------------------------|--------------------------------------|--|--|--|
| Live Playbac          | Live Playback Sequence Explorer Alarm Manager 🍘 Access Control 🔶 3 Y 🗸 |                                                     |                                 |                                      |  |  |  |
| Street Street         |                                                                        |                                                     |                                 | Access control administration        |  |  |  |
|                       |                                                                        |                                                     |                                 |                                      |  |  |  |
| Events Doors          | Cardholders                                                            |                                                     |                                 |                                      |  |  |  |
|                       |                                                                        |                                                     |                                 |                                      |  |  |  |
| Search cardholders    |                                                                        | Q S                                                 |                                 |                                      |  |  |  |
|                       |                                                                        |                                                     |                                 |                                      |  |  |  |
| Today 🔻 All events    |                                                                        | Spica Zo 🔻                                          |                                 |                                      |  |  |  |
|                       |                                                                        |                                                     | Access report < 1 - 100         | >                                    |  |  |  |
| Time 👻                | Event                                                                  | Source                                              | Cardholder                      | Camera 1 - 9/12/2019 12:24:44.995 PM |  |  |  |
| 0/12/2010 12:24:45 DM | Access Granted                                                         | Reader 1@715 (Spice Zone Spot)                      | Angeli Oreo                     |                                      |  |  |  |
| 9/12/2019 12:24:43 PM | Alarm deactivated                                                      | Alarm Unauthorized access attempt (Spica Zone Spot) | Angenoreo                       |                                      |  |  |  |
| 0/12/2010 12:24:38 PM | Access Denied                                                          | Reader 1@715 (Spice Zone Spot)                      | Farmer Joze                     | THE PERSON NEWSFILM                  |  |  |  |
| 9/12/2019 12:24:38 PM | Alarm activated                                                        | Alarm Unauthorized access attempt (Spica Zone Spot) | Tainer Joze                     |                                      |  |  |  |
| 9/12/2019 12:23:01 PM | Alarm deactivated                                                      | Alarm Unauthorized access attempt (Spica Zone Spot) |                                 |                                      |  |  |  |
| 9/12/2019 12:22:56 PM | Access Denied                                                          | Reader 1@71S (Spica Zone Spot)                      | Farmer Joze                     |                                      |  |  |  |
| 9/12/2019 12:22:56 PM | Alarm activated                                                        | Alarm Unauthorized access attempt (Spica Zone Spot) |                                 |                                      |  |  |  |
| 9/12/2019 12:22:50 PM | Access Granted                                                         | Reader 1@Z1S (Spica Zone Spot)                      | Angeli Oreo                     |                                      |  |  |  |
| 9/12/2019 12:21:48 PM | Access Granted                                                         | Reader 1@Z1S (Spica Zone Spot)                      | Angeli Oreo                     |                                      |  |  |  |
| 9/12/2019 12:21:04 PM | Access Granted                                                         | Reader 1@Z1S (Spica Zone Spot)                      | -<br>Angeli Oreo                |                                      |  |  |  |
| 9/12/2019 12:20:56 PM | Access Granted                                                         | Reader 1@Z1S (Spica Zone Spot)                      | Angeli Oreo                     |                                      |  |  |  |
| 9/12/2019 12:16:01 PM | Alarm deactivated                                                      | Alarm Unauthorized access attempt (Spica Zone Spot) |                                 |                                      |  |  |  |
| 9/12/2019 12:15:59 PM | Access Granted                                                         | Reader 1@Z1S (Spica Zone Spot)                      | Angeli Oreo                     |                                      |  |  |  |
| 9/12/2019 12:15:56 PM | Access Denied                                                          | Reader 1@Z1S (Spica Zone Spot)                      | Farmer Joze                     | 1 4 12:24:45.000 PM                  |  |  |  |
| 9/12/2019 12:15:53 PM | Alarm activated                                                        | Alarm Unauthorized access attempt (Spica Zone Spot) |                                 |                                      |  |  |  |
| 9/12/2019 12:15:53 PM | Access Denied                                                          | Reader 1@Z1S (Spica Zone Spot)                      | Unknown user (badge 1335825982) | Access Granted                       |  |  |  |
| 9/12/2019 12:04:57 PM | Alarm deactivated                                                      | Alarm Unauthorized access attempt (Spica Zone Spot) |                                 | Access Granced                       |  |  |  |
| 9/12/2019 12:04:52 PM | Access Denied                                                          | Reader 1@Z1S (Spica Zone Spot)                      | Unknown user (badge 1335825982) | Time:                                |  |  |  |
| 9/12/2019 12:04:52 PM | Alarm activated                                                        | Alarm Unauthorized access attempt (Spica Zone Spot) |                                 | 9/12/2019 12:24:45 PM                |  |  |  |
| 9/12/2019 12:04:48 PM | Access Granted                                                         | Reader 1@Z1S (Spica Zone Spot)                      | Angeli Oreo                     | Source:                              |  |  |  |
| 9/12/2019 12:04:24 PM | Alarm deactivated                                                      | Alarm Unauthorized access attempt (Spica Zone Spot) |                                 | Reader 1@Z1S (Spica Zone Spot)       |  |  |  |
| 9/12/2019 12:04:23 PM | Access Granted                                                         | Reader 1@Z1S (Spica Zone Spot)                      | Angeli Oreo                     | Angeli Oreo                          |  |  |  |
| 9/12/2019 12:04:19 PM | Access Denied                                                          | Reader 1@Z1S (Spica Zone Spot)                      | Unknown user (badge 1335825982) | Employee, Id: 797                    |  |  |  |
| 9/12/2019 12:04:17 PM | Access Denied                                                          | Reader 1@Z1S (Spica Zone Spot)                      | Unknown user (badge 1335188638) | Badges:                              |  |  |  |
| 9/12/2019 12:04:17 PM | Alarm activated                                                        | Alarm Unauthorized access attempt (Spica Zone Spot) |                                 | 2948742683                           |  |  |  |
| 9/12/2019 11:51:47 AM | Access Denied                                                          | Reader 1@Z1S (Spica Zone Spot)                      | Unknown user (badge 1335188638) | Organizational Unit:                 |  |  |  |
| 9/12/2019 11:51:44 AM | Access Denied                                                          | Reader 1@Z1S (Spica Zone Spot)                      | Unknown user (badge 1335825982) | Production Manager                   |  |  |  |
| 9/12/2019 11:50:49 AM | Access Granted                                                         | Reader 1@Z1S (Spica Zone Spot)                      | Angeli Oreo                     | Unit 1:                              |  |  |  |

Xprotect Client showing Time&Space information

2

## **1.2** End-user software license agreement

#### **Terms of License**

This program and accompanying documentation (the software) are copyrighted material, protected by national legislation and international agreements on protection of intellectual property. Any unauthorized use or copying of this software is punishable by law. Users are permitted to make copies of the software solely for backup purposes, and as a protection against accidental loss or damage of the purchased copy.

By purchasing a copy of the software the user is granted the license to use the software within the user's organization without time limitations. The user is obliged to comply to the conditions related to the scope of the license as defined in the purchase documentation (proposal/order/invoice) at the time of purchase. These conditions are including, but are not limited to maximum number of users, number of clients, servers, number of administrators, administrative workstations, computers, locations and similar. Any use beyond these restrictions is not permitted.

Any use outside user's organization or any commercial exploitation of the software involving third parties such as lending, renting or selling of the software is not permitted.

#### **Special Terms**

Users are obliged to actively protect the software against any unauthorized use or copying, and prevent access to the software by the public or any third party. SPICA International does not permit any modification of programs or accompanying documentation including any modification of the program code or accompanying files.

#### Warranty Disclaimer

SPICA International has written the software and accompanying documentation with utmost care and best effort to make it error free. Any eventual error, which would prevent or significantly hamper the use of the software, should be immediately reported to SPICA International. SPICA International will act upon such error report with priority and make every effort to correct the error in the shortest possible time.

However, the software is provided by SPICA International »as-is«, and without any warranty, express or implied, direct or consequential as to the usability or inability to use the software. SPICA International does not provide any warranty as to the fitness of this software to any particular purpose, and is not liable for any errors, known or unknown of this software.

particular purpose, and is not liable for any errors, known or unknown, of this software. Cumulative liabilities of SPICA International for any damage caused by this software will be limited to the purchase price of this software.

#### Data

SPICA International is not in any way responsible for data maintained with this software. The user is entirely and solely responsible for data safekeeping, protection against loss and protection of privacy of personal information.

#### Modifications of Software

SPICA International continually develops and improves its software products, which are therefore subject to change without prior notice. SPICA International reserves the right to freely modify its software products at any time without any prior or special notice and cannot provide any warranty as to the nature and scope of any particular change. SPICA International also retains the right to stop further development of a particular product, or to discontinue a product completely.

#### Modifications upon User Request

In order to meet and surpass the expectations of its users, SPICA International constantly and systematically collects information about user demands and requirements. This information plays crucial role in decisions on software product development. Upon user request, SPICA International will provide information on the status of an individual request or demand in the context of development planning for the standard products. This information may include the planned time for the completion of a particular task, if any such time has been established. Information provided in this way does not make SPICA International in any way liable for the nature and scope of the actual implementation, licensing policy or time of delivery. All such information is strictly informal and may change without any notice. **Terms of License** 

This program and accompanying documentation (the software) are copyrighted material, protected by national legislations and international agreements on protection of intellectual property. Any unauthorized use or copying of this software is punishable by law. Users are permitted to make copies of the software solely for backup purposes, and as a protection against accidental loss or damage of the purchased copy.

By purchasing a copy of the software the user is granted the license to use the software within the user's organization without time limitations. The user is obliged to comply to the conditions related to the scope of the license as defined in the purchase documentation (proposal/order/invoice) at the time of purchase. These conditions are including, but are not limited to maximum number of users, number of clients, servers, number of administrators, administrative workstations, computers, locations and similar. Any use beyond these restrictions is not permitted.

Any use outside user's organization or any commercial exploitation of the software involving third parties such as lending, renting or selling of the software is not permitted.

#### **Special Terms**

Users are obliged to actively protect the software against any unauthorized use or copying, and prevent access to the software by the public or any third party.

Spica International does not permit any modification of programs or accompanying documentation including any modification of the program code or accompanying files.

#### Warranty Disclaimer

Spica International has written the software and accompanying documentation with utmost care and best effort to make it error free. Any eventual error, which would prevent or significantly hamper the use of the software, should be immediately reported to Spica International. Spica International will act upon such error report with priority and make every effort to correct the error in the shortest possible time.

However, the software is provided by Spica International »as-is«, and without any warranty, express or implied, direct or consequential as to the usability or inability to use the software.

Spica International does not provide any warranty as to the fitness of this software to any particular purpose, and is not liable for any errors, known or unknown, of this software. Cumulative liabilities of Spica International for any damage caused by this software will be limited to the purchase price of this software.

#### Loss of Data

Spica International is not in any way responsible for any data any user may maintain with this software. Protection and maintenance of data are entirely and solely the responsibility of the user.

#### **Modifications of Software**

Spica International continually develops and improves its software products, which are therefore subject to change without prior notice. Spica International reserves the right to freely modify its software products at any time without any prior or special notice and cannot provide any warranty as to the nature and scope of any particular change. Spica International also retains the right to stop further development of a particular product, or to discontinue a product completely.

#### **Modifications upon User Request**

In order to meet and surpass the expectations of its users, Spica International constantly and systematically collects information about user demands and requirements. This information plays crucial role in decisions on software product development. Upon user request, Spica International will provide information on the status of an individual request or demand in the context of development planning for the standard products. This information may include the planned time for the completion of a particular task, if any such time has been established. Information provided in this way does not make Spica International in any way liable for the nature and scope of the actual implementation, licensing policy or time of delivery. All such information is strictly informal and may change without any notice.

#### Terms of License

This program and accompanying documentation (the software) are copyrighted material, protected by national legislation and international agreements on protection of intellectual property. Any unauthorized use or copying of this software is punishable by law. Users are permitted to make copies of the software solely for backup purposes, and as a protection against accidental loss or damage of the purchased copy.

By purchasing a copy of the software the user is granted the license to use the software within the user's organization without time limitations. The user is obliged to comply to the conditions related to the scope of the license as defined in the purchase documentation (proposal/order/invoice) at the time of purchase. These conditions are including, but are not limited to maximum number of users, number of clients, servers, number of administrators, administrative workstations, computers, locations and similar. Any use beyond these restrictions is not permitted.

Any use outside user's organization or any commercial exploitation of the software involving third parties such as lending, renting or selling of the software is not permitted.

#### **Special Terms**

Users are obliged to actively protect the software against any unauthorized use or copying, and prevent access to the software by the public or any third party. SPICA International does not permit any modification of programs or accompanying documentation including any modification of the program code or accompanying files.

#### **Warranty Disclaimer**

SPICA International has written the software and accompanying documentation with utmost care and best effort to make it error free. Any eventual error, which would prevent or significantly hamper the use of the software, should be immediately reported to SPICA International. SPICA International will act upon such error report with priority and make every effort to correct the error in the shortest possible time.

However, the software is provided by SPICA International »as-is«, and without any warranty, express or implied, direct or consequential as to the usability or inability to use the software.

4

SPICA International does not provide any warranty as to the fitness of this software to any particular purpose, and is not liable for any errors, known or unknown, of this software. Cumulative liabilities of SPICA International for any damage caused by this software will be limited to the purchase price of this software.

#### Data

SPICA International is not in any way responsible for data maintained with this software. The user is entirely and solely responsible for data safekeeping, protection against loss and protection of privacy of personal information.

#### **Modifications of Software**

SPICA International continually develops and improves its software products, which are therefore subject to change without prior notice. SPICA International reserves the right to freely modify its software products at any time without any prior or special notice and cannot provide any warranty as to the nature and scope of any particular change. SPICA International also retains the right to stop further development of a particular product, or to discontinue a product completely.

#### **Modifications upon User Request**

In order to meet and surpass the expectations of its users, SPICA International constantly and systematically collects information about user demands and requirements. This information plays crucial role in decisions on software product development. Upon user request, SPICA International will provide information on the status of an individual request or demand in the context of development planning for the standard products. This information may include the planned time for the completion of a particular task, if any such time has been established. Information provided in this way does not make SPICA International in any way liable for the nature and scope of the actual implementation, licensing policy or time of delivery. All such information is strictly informal and may change without any notice.

## 1.3 Technical support

Technical support and additional information:

Spica International Pot k sejmiscu 33 1231 Ljubljana Slovenia

Tel.: +386 1 568 08 00 Email: <u>support@spica.com</u>

Further information is available at <a href="http://timeandspace.eu">http://timeandspace.eu</a>.

## 2 Installation

To install the plugin, start **Time&Space Access Control Plugin.exe** from the distribution media and follow the <u>installation procedure</u>. The plugin must be installed on the workstation where Milestone (event server) is located.

#### **Pre-installation requirements**

- Milestone system with Access Control license,
- Time&Space 8.60 or higher with TS SDK license.

8

## 2.1 Installation procedure

The installation procedure consists of the following steps:

1. Select the **Next** button to proceed with installation.

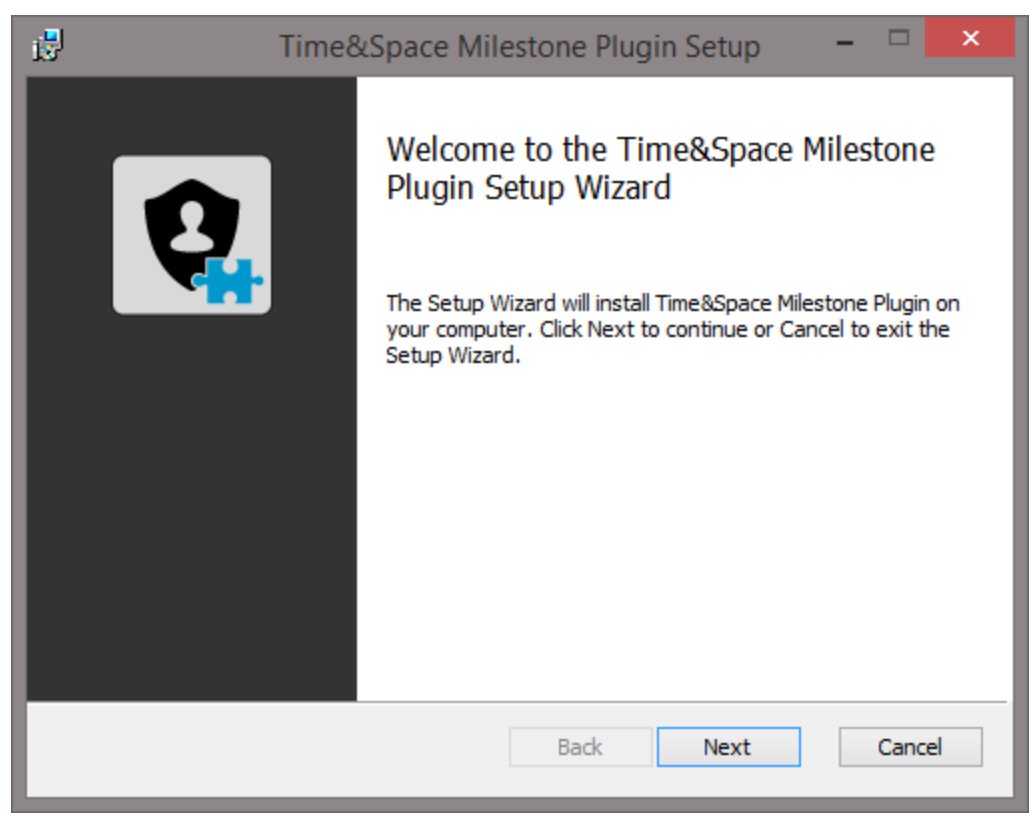

Welcome screen

9

2. Accept the **License agreement** to continue.

| i <sup>2</sup> | Time&Space Milestone Plugin Setup 🗧 🛛                                                                                                    | ×        |
|----------------|----------------------------------------------------------------------------------------------------|----------|
| E              | <b>Ind-User License Agreement</b><br>Please read the following license agreement carefully                                                                                                    | <b>Q</b> |
|                | TERMS OF LICENSE<br>This program and accompanying documentation (the<br>software) are copyrighted material, protected by<br>national legislations and international agreements<br>on protection of intellectual property. Any<br>unauthorized use or copying of this software is<br>punishable by law. Users are permitted to make<br>copies of the software solely for backup purposes,<br>and as a protection against accidental loss or | ~        |
|                | damage of the purchased copy.<br>✓ I accept the terms in the License Agreement                                                                                                    | *        |
|                | Print Back Next Ca                                                                                                    | ancel    |

License agreement

3. Change **installation location** if needed.

| i <sup>y</sup>                                                                                              | Time&Space Milest             | one PluginSetup 🛛 – 🗖 🗙 |  |  |  |  |  |  |
|----------------------------------------------------------------------------------------------------|-------------------------------|-------------------------|--|--|--|--|--|--|
| Custom Setup<br>Select the way yo                                                                           | u want features to be install | ed.                     |  |  |  |  |  |  |
| Click the icons in the tree below to change the way features will be installed.                             |                               |                         |  |  |  |  |  |  |
| Time&Space Milestone Plugin This feature requires 0KB on your hard drive.                                   |                               |                         |  |  |  |  |  |  |
| Location: C:\Program Files (x86)\Milestone\XProtect Event<br>Server\MIPPlugins\Spica Access Control Plugin\ |                               |                         |  |  |  |  |  |  |
| Reset                                                                                                    | Disk Usage                    | Back Next Cancel        |  |  |  |  |  |  |

Installation location

**Warning:** In a case of 64-bit OS, you need to manually copy the content from the 32-bit location (e.g. C:\Program Files (x86)\Milestone\XProtect Event Server\MIPPlugins) to the 64-bit location (e.g. C:\Program Files\Milestone\XProtect Event Server\MIPPlugins\Spica Access Control Plugin).

4. Confirm the installation parameters with the  $\ensuremath{\text{Next}}$  button and start the installation process.

| iB                   | Time&Space Milestone Plugin Setup                                                                                                |      | ×  |
|----------------------|----------------------------------------------------------------------------------------------------|------|----|
| Ready                | to install Time&Space Milestone Plugin                                                                                           |      |    |
| Click Ir<br>installa | nstall to begin the installation. Click Back to review or change any of your<br>ation settings. Click Cancel to exit the wizard. |      |    |
|                      | Back Install                                                                                                    | Canc | el |

Confirmation of installation parameters

5. Wait until the installation process is completed.

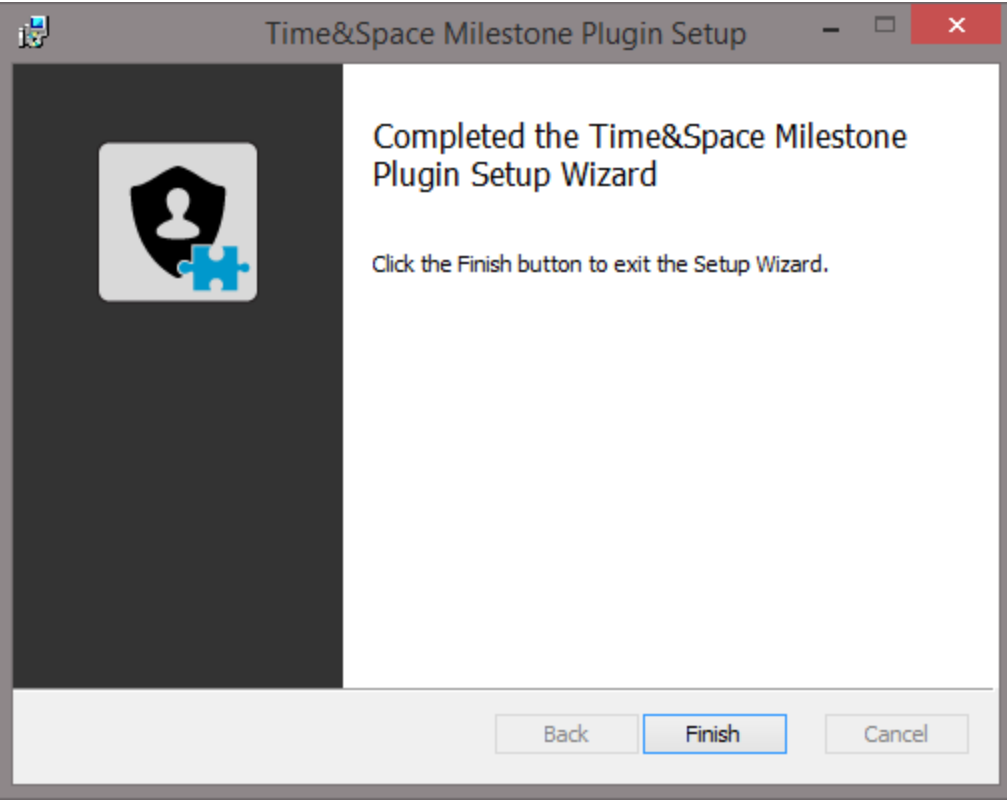

Installation completed

6. In case of dedicated Milestone server, you should install one Time&Space client to get TSStartup.exe tool and set connection to Time&Space database.

**Warning:** In case of 64-bit OS, you need to copy Time&Space connection parameters to 32-bit registry segment manually. This can be done by following the next steps:

- Start regedit (Registry Editor) and navigate to HKEY LOCAL MACHINE\SOFTWARE\Wow6432Node\Spica\TimeSpace\Common location.
- Execute Export... option from the File menu for the selected branch.
- Edit the exported setting in text editor and remove Wow6432Node from the branch location (e.g. [HKEY\_LOCAL\_MACHINE\SOFTWARE\Wow6432Node\Spica\TimeSpace\Common] -> [HKEY\_LOCAL\_MACHINE\SOFTWARE\Spica\TimeSpace\Common]).
- Save changes and double click on the registry export to import it to the registry.

#### 2.1.1 Adding or removing the application

#### **De-installation**

To remove the existing module, got to **Control Panel\Programs and Features** and select the **Time&Space Milestone Plugin** software and choose **Uninstall**.

#### **Re-installation**

To install a new version of the module, simply start and follow the installation procedure.

**Idea:** Current configuration files will be saved as **".old"** type.

## 2.2 Space API GUID

Space API GUID (Globally Unique Identifier) is an unique identifier with which 3rd party applications authenticate with Space API. It can be generated at no cost on the web (<u>http://www.guidgenerator.com/online-guid-generator.aspx</u>). After a GUID is generated, store it into table EC\_APP\_API\_KEYS.

#### Columns in the table

- **ID** Identifier of a key.
- API\_KEY GUID.
- **NAME** Name of the application which will use the key.

|   | ID                                          | API_KEY                              | NAME    |  |  |  |  |  |
|---|---------------------------------------------|--------------------------------------|---------|--|--|--|--|--|
| 1 | 1                                           | BEF98198-891D-4894-9327-A5E2D279D7CB | TimeAPI |  |  |  |  |  |
|   | Example of Time API GUID in MS-SQL database |                                      |         |  |  |  |  |  |

|                                             | 2 ID | API_KEY                          | £  | NAME  |  |  |  |  |
|---------------------------------------------|------|----------------------------------|----|-------|--|--|--|--|
| 1                                           | 1    | 9881F9BE1D8994489327A5E2D279D7CB | Ti | meAPI |  |  |  |  |
| Example of Time API GUID in Oracle database |      |                                  |    |       |  |  |  |  |

**Warning:** In case of Oracle database, GUID must be stored in RAW(16) datatype format. You can use online converter (<u>http://robobunny.com/cgi-bin/guid</u>) to transfor GUID to appropriate format.

**Note:** Space API needs to be restarted when Space API GUID is added or updated in the datebase.

## 3 Configuration of the system

When Milestone system, Time&Space system and Time&Space Milestone Plugin are installed, you need to set up Access Control <u>integration parameters</u> in Milestone Management Application.

## 3.1 Setting up Access Control integration

1. Log into Milestone Management Application with administrator rights.

- 2. Set up the cameras according to Milestone documentation.
- 3. Go to Access Control view, apply right click and select Create new....

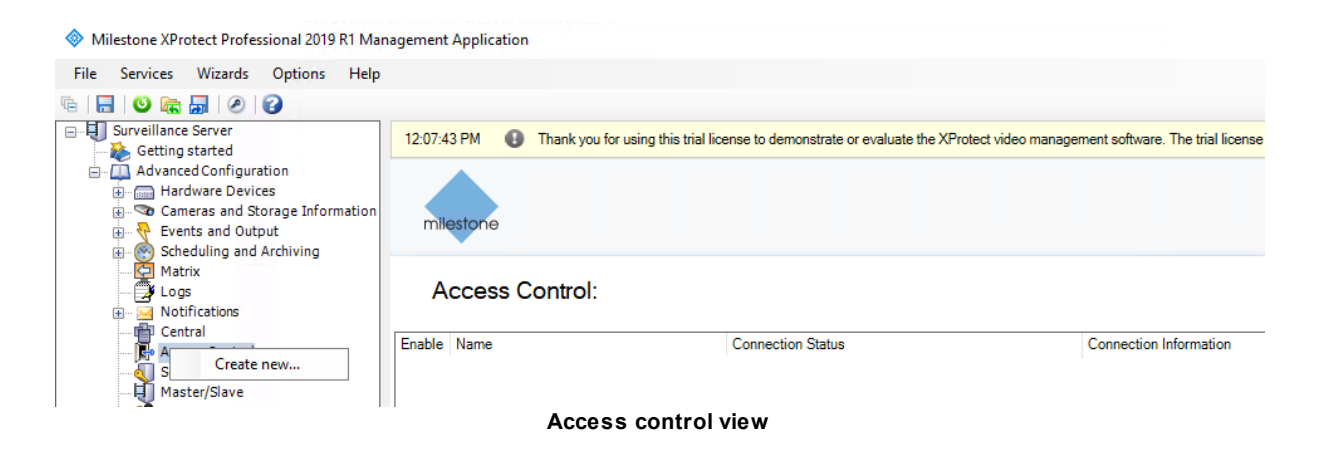

4. Select **Spica Access Control System** option from the Integration plug-in combo and enter the following parameters:

- Name Custom name of access control system integration.
- **Space API address** Enter the name or IP of the computer with Space API with which the plugin will communicate.
- **Port** Enter the port number used by the Space API. By default this parameter is set to 1600.
- **Plugin Communication ID** Enter <u>Space API GUID</u> defined in the database for Time&Space Milestone Plugin.

Continue with the Next button.

Create Access Control System Integration

x

#### Create access control system integration

Name the access control system integration, select the integration plug-in and enter the connection details.

| Name:                    | Spica Access Control                 |
|--------------------------|--------------------------------------|
| Integration plug-in:     | Spica Access Control System 🗸        |
| Space API address:       | https://V-WINSERVER2019              |
| Port:                    | 1600                                 |
| Plugin Communication ID: | FE4729AE-2D41-439F-BE16-EAFEE5209253 |

| Next | Cancel |
|------|--------|
|------|--------|

#### Access Control System Integration dialogue

5. If the connection is successful, a list found components is displayed. Otherwise an error message is displayed. Continue with the **Next button**.

| onecting configuration data   | )<br>                 |               |      |
|-------------------------------|-----------------------|---------------|------|
| onfiguration successfully re- | ceived from access co | ntrol system. | <br> |
| Added:                        |                       |               |      |
| Doors (4)                     |                       |               | •    |
| Units (12)                    |                       |               | •    |
| Servers (1)                   |                       |               | •    |
| Events (23)                   |                       |               | •    |
| Commands (8)                  |                       |               | •    |
| States (13)                   |                       |               | •    |
|                               |                       |               |      |
|                               |                       |               |      |
|                               |                       |               |      |
|                               |                       |               |      |
|                               |                       |               |      |

Successful connection to Space API

6. Select which doors (outputs) will be manageable in the Milestone client by selecting the Enabled check box. Further more, each door can be associated with the camera to show related video for events from the doors. Continue with the Next button.

Create Access Control System Integration

#### Associate cameras

Drag cameras to the access points for each door in the list. The associated cameras are used in the XProtect Smart Client when access control events related to one of the door's access points are triggered.

Doors:

| Doors:                                                                                                   |         |                     |                             | Cameras:                        |
|----------------------------------------------------------------------------------------------------|---------|---------------------|-----------------------------|---------------------------------|
| All doors 💙                                                                                              |         |                     |                             | Server                          |
| Name<br>Output 1 (Spica Zone Spot)<br>Access point: Output 1 (Sp<br>Camera 1<br>Drop camera here to asso | Enabled | License<br>Spot) ac | Cess po<br>Remc<br>ess poin | Camera 1<br>All Slaves (Server) |
| Output 2 (Spica Zone Spot)                                                                               |         |                     |                             |                                 |
| Output 3 (Spica Zone Spot)                                                                               |         |                     |                             |                                 |
| Output 4 (Spica Zone Spot)                                                                               |         |                     |                             |                                 |
| <                                                                                                    |         |                     | >                           |                                 |
|                                                                                                    |         |                     |                             | Previous Next Cance             |

Associate licenses and cameras

7. If everything went well, the following message is displayed.

Create Access Control System Integration

#### You have successfully completed the access control system integration

Your XProtect Smart Client users can now monitor access control events. See the help system for how to optimize the XProtect Smart Client for access control system integration.

You can edit the integration settings in the access control system properties, if you, for example, update the access control system.

Close

#### Access control integration successfully completed

8. Once the integration is created, you can fine tune it using specific sub-sections: <u>General</u> <u>settings</u>, <u>Associated cameras</u>, <u>Access control events</u>, <u>Access control actions</u> and <u>Cardholders</u>.

9. In order to see events from Time&Space system on the <u>Alarm Management</u> view in the Milestone Client, you need to create <u>alarm definition</u>.

### 3.1.1 General settings

General Settings view shows basic information about integrated access control plugin. See Milestone documentation for more info.

| Access Control                      |                             |                                                     |    |      | ×  |
|-------------------------------------|-----------------------------|-----------------------------------------------------|----|------|----|
|                                     |                             |                                                     |    |      |    |
|                                     |                             |                                                     |    |      |    |
| 🍘 General Settings                  | General settings            |                                                     |    |      |    |
| 👒 Doors and Associated Cameras      | Enable:                     |                                                     |    |      |    |
| 🎨 Access Control Events             | Name:                       | Spice Access Control                                |    |      |    |
| Access Control Actions              | Description:                |                                                     |    |      |    |
| 🤱 Cardholders                       |                             |                                                     |    |      |    |
| DEV: Info                           |                             |                                                     |    |      |    |
| DEV: Item States & Commands         |                             |                                                     |    |      |    |
| DEV: Category Mapping               | Integration plug-in:        | Spica Access Control System (Version: 1000 10 beta) |    |      | _  |
| DEV: Camera Mapping                 | Last configuration refresh: | 9/12/2019 12:30 PM                                  |    |      |    |
| DEV: Live Events                    | _                           | Refresh Configuration                               |    |      |    |
| DEV: Live State Changes             | Space API address:          | https://V-///INSERVER2019                           |    |      |    |
| DEV: Live Credential Holder Changes | Port:                       | 1600                                                |    |      | _  |
|                                     | Plugin Communication ID:    | FE4729AE-2D41-439F-BE16-EAFEE5209253                |    |      |    |
|                                     |                             |                                                     |    |      |    |
|                                     |                             |                                                     |    |      |    |
|                                     |                             |                                                     |    |      |    |
|                                     |                             |                                                     |    |      |    |
|                                     |                             |                                                     |    |      |    |
|                                     |                             |                                                     |    |      |    |
|                                     |                             |                                                     |    |      |    |
|                                     |                             |                                                     |    |      |    |
|                                     |                             |                                                     |    |      |    |
|                                     |                             |                                                     |    |      |    |
|                                     |                             |                                                     |    |      |    |
|                                     |                             |                                                     |    |      |    |
|                                     |                             |                                                     |    |      |    |
|                                     |                             |                                                     |    |      |    |
|                                     | 1                           |                                                     | ОК | Cano | el |

General Settings view

#### 3.1.2 Associated cameras

Map access points in the access control system with the cameras in the XProtect system, to show related video for events from the doors. Licensed doors are by default enabled. Clear the check box to disable a door and thereby free a license.

| Access Control                                                                                                    |                                                                                                    | _  |      | ×     |
|----------------------------------------------------------------------------------------------------|----------------------------------------------------------------------------------------------------|----|------|-------|
|                                                                                                    |                                                                                                    |    |      |       |
| General Settings<br>Doors and Associated Cameras<br>Access Control Events<br>Access Control Actions<br>Cardholders | Deors and associate cameras with door access points.   Dors:   All doors     Name   Output 1 (Spica Zone Spot)   Comera 1   Drop camera here to associate it with the access point.   Comput 3 (Spica Zone Spot)   Output 4 (Spica Zone Spot)     Expires in 363 days   Output 4 (Spica Zone Spot)     Access point:     Output 4 (Spica Zone Spot)     Image: Comera 1     Drop camera here to associate it with the access point.     Output 4 (Spica Zone Spot)     Image: Comera 1     Image: Comera 1 <td< td=""><td></td><td></td><td></td></td<> |    |      |       |
|                                                                                                    |                                                                                                    | ОК | Cano | el .: |

Associated Cameras

In order to map other access control components (readers, alarms) with the cameras, go to **Options/Settings.** Open **Access Control Settings** view and select **Show development property panel**.

| Settings                |                                                                   | —  |      | ×    |
|-------------------------|-------------------------------------------------------------------|----|------|------|
|                         |                                                                   |    |      |      |
|                         |                                                                   |    |      | _    |
| General                 | Access Control Settings           Show development property panel |    |      |      |
| Liser Interface         |                                                                   |    |      |      |
| Default File Paths      |                                                                   |    |      |      |
| Audio recordina         |                                                                   |    |      |      |
| Access Control Settings |                                                                   |    |      |      |
| Alarms and Events       |                                                                   |    |      |      |
| Analytics Events        |                                                                   |    |      |      |
|                         |                                                                   |    |      |      |
|                         |                                                                   |    |      |      |
|                         |                                                                   |    |      |      |
|                         |                                                                   |    |      |      |
|                         |                                                                   |    |      |      |
|                         |                                                                   |    |      |      |
|                         |                                                                   |    |      |      |
|                         |                                                                   |    |      |      |
|                         |                                                                   |    |      |      |
|                         |                                                                   |    |      |      |
|                         |                                                                   |    |      |      |
|                         |                                                                   |    |      |      |
|                         |                                                                   |    |      |      |
|                         |                                                                   |    |      |      |
|                         |                                                                   |    |      |      |
|                         |                                                                   |    |      |      |
|                         |                                                                   | ОК | Canc | el . |

Show development panel

Now Access Control plug-in will show additional views, with prefix DEV:. Go to **DEV: Camera Mapping** and create mappings between the readers/alarms and cameras.

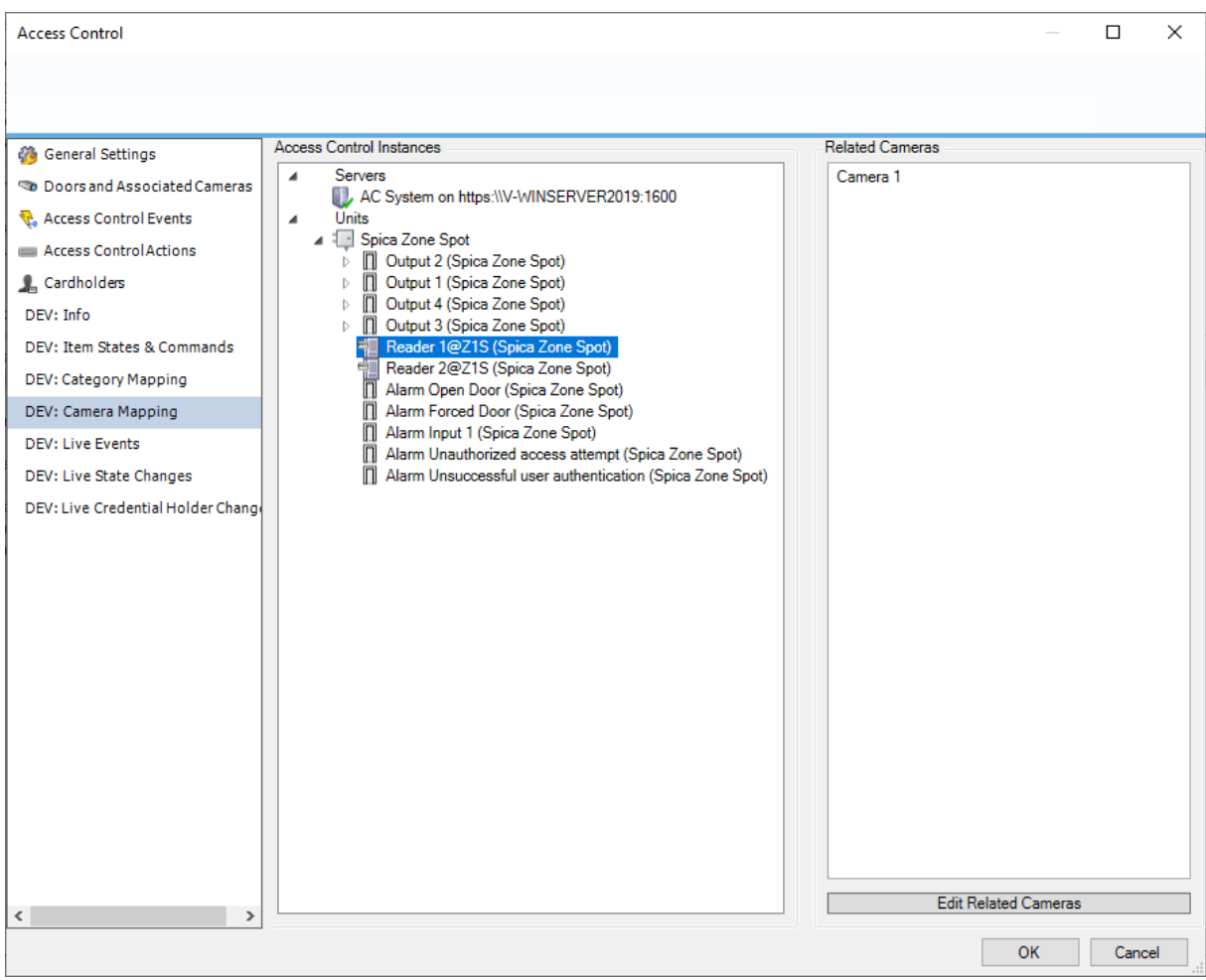

Extended camera mapping

#### 3.1.3 Access control events

Event categories allow you to group events using predefined or custom event categories. The configuration of event categories affects the behaviour of access control in the XProtect system and allows you to, for example, define an alarm to trigger a single alarm on multiple event types.

| Access Control                     |                                                                                                    |                                                                                                    |                                             | —                         |      | ×   |  |  |
|------------------------------------|----------------------------------------------------------------------------------------------------|----------------------------------------------------------------------------------------------------|---------------------------------------------|---------------------------|------|-----|--|--|
|                                    |                                                                                                    |                                                                                                    |                                             |                           |      |     |  |  |
|                                    |                                                                                                    |                                                                                                    |                                             |                           |      |     |  |  |
| 🍪 General Settings                 | Acces                                                                                                    | s control events                                                                                                    |                                             |                           |      |     |  |  |
| 👒 Doors and Associated Cameras     | A0003                                                                                                    |                                                                                                    |                                             |                           |      |     |  |  |
| 😪 Access Control Events            | Enable the                                                                                                    | e events you want to monitor in XProtect S                                                                                                    | mart Client. Use categories to simplify the | use of triggering events. |      |     |  |  |
| Access Control Actions             | Enable                                                                                                    | all Disable all                                                                                                    |                                             |                           |      |     |  |  |
| Cardhaldam                         | Enabled                                                                                                    | Access Control Event                                                                                                    | Source Type                                 | Event Category            |      |     |  |  |
|                                    |                                                                                                    | Access Denied                                                                                                    | VideoOS Platform AccessControl Inter        | Spica Access Control      |      | ~ ~ |  |  |
| DEV: Info                          |                                                                                                    | Access Granted                                                                                                    | VideoOS.Platform.AccessControl.Inter        | Spica Access Control      |      | ~   |  |  |
| DEV: Item States & Commands        | <ul> <li>Image: A start of the start of the start of</li></ul> | Alarm acknowledged                                                                                                    | VideoOS.Platform.AccessControl.Inter        | Spica Access Control      |      | ~   |  |  |
| DEV: Category Mapping              | <b>v</b>                                                                                                    | Alarm activated                                                                                                    | VideoOS.Platform.AccessControl.Inter        | Spica Access Control      |      | ~   |  |  |
| DEV: Camera Mapping                | <ul> <li>Image: A start of the start of the start of</li></ul> | Alarm deactivated                                                                                                    | VideoOS.Platform.AccessControl.Inter        | Spica Access Control      |      | ~   |  |  |
| DEV/Live Events                    | ~                                                                                                    | Alarm deactivated manually                                                                                                    | VideoOS.Platform.AccessControl.Inter        | Spica Access Control      |      | v   |  |  |
| DEV: Live Events                   | ~                                                                                                    | Alarm disabled VideoOS.Platform.AccessControl.Inter Spica Access Control<br>Alarm disabled VideoOS.Platform.AccessControl.Inter Spica Access Control |                                             |                           |      |     |  |  |
| DEV: Live State Changes            | ~                                                                                                    | Alarm enabled                                                                                                    | VideoOS.Platform.AccessControl.Inter        | Spica Access Control      |      | ~   |  |  |
| DEV: Live Credential Holder Change | ~                                                                                                    | Default                                                                                                    | VideoOS.Platform.AccessControl.Inter        | Spica Access Control      |      | ~   |  |  |
|                                    | ~                                                                                                    | Door closed                                                                                                    | VideoOS.Platform.AccessControl.Inter        | Spica Access Control      |      | ~   |  |  |
|                                    | ~                                                                                                    | Door opened                                                                                                    | VideoOS.Platform.AccessControl.Inter        | Spica Access Control      |      | ×   |  |  |
|                                    | -                                                                                                    | Door opened (pulse)                                                                                                    | VideoOS.Platform.AccessControl.Inter        | Spica Access Control      | -    | v   |  |  |
|                                    | ✓                                                                                                    | Offline event: Access Denied                                                                                                    | VideoOS.Platform.AccessControl.Inter        | Spica Access Control      |      | ×   |  |  |
|                                    | ~                                                                                                    | Offline event: Access Granted                                                                                                    | VideoOS.Platform.AccessControl.Inter        | Spica Access Control      |      | ×   |  |  |
|                                    | -                                                                                                    | Offline event: Alarm acknowledged                                                                                                    | VideoOS.Platform.AccessControl.Inter        | Spica Access Control      |      | ~   |  |  |
|                                    | -                                                                                                    | Offline event: Alarm activated                                                                                                    | VideoOS.Platform.AccessControl.Inter        | Spica Access Control      |      | ~   |  |  |
|                                    | -                                                                                                    | Offline event: Alarm deactivated                                                                                                    | VideoOS.Platform.AccessControl.Inter        | Spica Access Control      |      | v   |  |  |
|                                    | ✓                                                                                                    | Offline event: Alarm deactivated manu                                                                                                    | VideoOS.Platform.AccessControl.Inter        | Spica Access Control      |      | ~   |  |  |
|                                    | ✓                                                                                                    | Offline event: Alarm disabled                                                                                                    | VideoOS.Platform.AccessControl.Inter        | Spica Access Control      |      | ~   |  |  |
|                                    | -                                                                                                    | Offline event: Alarm enabled                                                                                                    | VideoOS.Platform.AccessControl.Inter        | Spica Access Control      |      | ~   |  |  |
|                                    |                                                                                                    | Server connected                                                                                                    | VideoOS.Platform.AccessControl.Inter        |                           |      | ~   |  |  |
|                                    |                                                                                                    | Server connecting                                                                                                    | VideoOS.Platform.AccessControl.Inter        |                           |      | × 🗸 |  |  |
| <i></i>                            | User-de                                                                                                    | fined Categories                                                                                                    |                                             | -                         |      |     |  |  |
| < >>                               |                                                                                                    |                                                                                                    |                                             |                           |      |     |  |  |
|                                    |                                                                                                    |                                                                                                    |                                             | OK                        | Cano | :el |  |  |

Access control events

#### 3.1.4 Access control actions

Actions specify the behaviour of the access control system in the XProtect Smart Client, based on the configuration of the triggering events.

| Access Control                     |                                                                                                    |                               |                                      |              |                           | _                      |     | ×    |
|------------------------------------|----------------------------------------------------------------------------------------------------|-------------------------------|--------------------------------------|--------------|---------------------------|------------------------|-----|------|
|                                    |                                                                                                    |                               |                                      |              |                           |                        |     |      |
|                                    |                                                                                                    |                               |                                      |              |                           |                        |     |      |
| 🍪 General Settings                 | Acces                                                                                                    | s control actions             |                                      |              |                           |                        |     |      |
| 👒 Doors and Associated Cameras     | Specify th                                                                                                    | e settings for each action vo | u define                             |              |                           |                        |     |      |
| 🎨 Access Control Events            |                                                                                                    |                               |                                      |              | T: D (1                   | A. 4                   |     |      |
| 📖 Access Control Actions           | Enable                                                                                                    | I riggering Event             | Source                               |              | Time Profile              | Action                 |     |      |
| L Cardholders                      | ✓<br>✓                                                                                                    | Access request V              | Reader 2@215 (Sp<br>Reader 2@715 (Sp | cav          | Always V                  | Display access request | v   | X    |
|                                    |                                                                                                    | Alarm V                       | Reader 2@Z1S (Sp                     | ca V         | Always V<br>Always V      | Display access request | v   | X    |
|                                    | <ul> <li>Image: A start of the start of the start of</li></ul> | Access granted v              | Reader 1@Z1S (Sp                     | ca v         | Always v                  | Start recording        | v   | X    |
| DEV: Item States & Commands        | <ul> <li>Image: A set of the set of the</li></ul> | Alarm activated V             | Alarm Open Door (S                   | pic <b>v</b> | Always v                  | Start recording        | v   | X    |
| DEV: Category Mapping              |                                                                                                    |                               |                                      |              |                           |                        |     |      |
| DEV: Camera Mapping                |                                                                                                    |                               |                                      |              |                           |                        |     |      |
| DEV: Live Events                   |                                                                                                    |                               |                                      |              |                           |                        |     |      |
| DEV: Live State Changes            |                                                                                                    |                               |                                      |              |                           |                        |     |      |
| DEV: Live Credential Holder Change |                                                                                                    |                               |                                      |              |                           |                        |     |      |
|                                    | Add Acc                                                                                                    | cess Control Action           |                                      |              |                           |                        |     |      |
|                                    | Action                                                                                                    | details                       |                                      |              |                           |                        |     |      |
|                                    | Configure                                                                                                    | the access request notificati | on behavior.                         |              |                           |                        |     |      |
|                                    | Camera:                                                                                                    | Related camera                | ~                                    | Commar       | nds:                      |                        |     |      |
|                                    | Speaker:                                                                                                    | Camera speaker                | 2                                    | Comma        | and                       |                        |     | _    |
|                                    | Microphor                                                                                                    | ne: Camera microphone         | <b>*</b>                             | Related      | d access request commands |                        | v   | X    |
|                                    | Sound ale                                                                                                    | rt:                           | ÿ                                    |              |                           |                        |     |      |
|                                    |                                                                                                    |                               |                                      |              |                           |                        |     |      |
|                                    |                                                                                                    |                               |                                      |              |                           |                        |     |      |
|                                    |                                                                                                    |                               |                                      |              |                           |                        |     |      |
|                                    |                                                                                                    |                               |                                      |              |                           |                        |     |      |
|                                    |                                                                                                    |                               |                                      |              |                           |                        |     |      |
|                                    |                                                                                                    |                               |                                      | Add C        | Command                   |                        |     |      |
|                                    |                                                                                                    |                               |                                      |              |                           | ОК                     | Car | ncel |

Access control actions

#### 3.1.5 Cardholders

Use the Cardholders tab to review information about cardholders in the access control system.

| Access Control                     |                              |                                    |          |                         |                        | _           |            | ×    |
|------------------------------------|------------------------------|------------------------------------|----------|-------------------------|------------------------|-------------|------------|------|
|                                    |                              |                                    |          |                         |                        |             |            |      |
|                                    |                              |                                    |          |                         |                        |             |            |      |
| General Settings                   | Cardholders                  |                                    |          |                         |                        |             |            |      |
| Doors and Associated Cameras       | Search for cardholders to vi | ew, add or delete a picture of the | cardhold | der. The cardholder pic | ture is used in the XP | Protect Sma | rt Client, | when |
| Control Events                     | an access control event has  |                                    |          |                         |                        |             |            |      |
| Access Control Actions             | Search cardholder            | Q                                  |          |                         |                        |             |            |      |
| L Cardholders                      | Name                         | Туре                               |          | Angeli Oreo             |                        |             |            |      |
| DEV: Info                          | Alden Steadman               | Employee, Id: 1266                 | ~        | Employee, Id: 797       |                        |             |            |      |
| DEV: Item States & Commands        | Alister Zanicchelli          | Visitor, Id: 1277                  |          |                         | Select picture         |             |            |      |
| DEV: Category Mapping              | Angeli Oreo                  | Employee, Id: 797                  |          |                         | Delete eisture         |             |            |      |
| DEV: Camera Mapping                | Ashia Rachuig                | Employee, Id: 719                  |          |                         | Delete picture         |             |            |      |
| DEV: Live Events                   | Ashlin Glentworth            | Employee, Id: 1270                 |          |                         |                        |             |            |      |
| DEV: Live Events                   | Ben Oglesbee                 | Employee, Id: 1247                 |          | Badnes:                 |                        |             |            |      |
| DEV: Live State Changes            | Benedetta Stigell            | Employee, Id: 757                  |          |                         | 2948742683             |             |            |      |
| DEV: Live Credential Holder Change | Blondell Gillings            | Employee, Id: 721                  |          | Organizational Unit:    | Production Manage      | r           |            |      |
|                                    | Brigida Duffield             | Employee, Id: 754                  |          | Unit 1:                 | North America          | •           |            |      |
|                                    | Cammi Culshaw                | Employee, Id: 753                  |          | Unit 2:                 | Full-time              |             |            |      |
|                                    | Caria Flear                  | Employee, Id: 751                  |          | Unit 2:                 | Male                   |             |            |      |
|                                    | Charline Hamblin             | Employee, Id: 731                  |          | Unit 5.                 | Male                   |             |            |      |
|                                    | Charmion Waterson            | Employee, Id: 1271                 |          |                         |                        |             |            |      |
|                                    | Claus Cloy                   | Visitor, Id: 1054                  |          |                         |                        |             |            |      |
|                                    | Connor Phoenix               | Employee, Id: 717                  |          |                         |                        |             |            |      |
|                                    | Consalve McPhate             | Employee, Id: 713                  |          |                         |                        |             |            |      |
|                                    | Elane Authers                | Employee, Id: 740                  |          |                         |                        |             |            |      |
|                                    | Emelia Taaffe                | Employee, Id: 806                  |          |                         |                        |             |            |      |
|                                    | Farlie D'Avaux               | Employee, Id: 804                  |          |                         |                        |             |            |      |
|                                    | Farmer Joze                  | Employee, Id: 666                  |          |                         |                        |             |            |      |
|                                    | Ferdinanda Nicklen           | Employee, Id: 1260                 |          |                         |                        |             |            |      |
|                                    | Foss Stadding                | Employee, Id: 781                  |          |                         |                        |             |            |      |
| < >                                | Eroppio Windowbook           | Employee Id: 709                   | $\sim$   |                         |                        |             |            |      |
|                                    |                              |                                    |          |                         |                        | ОК          | Cano       | cel  |

Cardholders view

**Idea:** List of the cardholders is not refreshed automatically, but only when Milestone Event Server service is restarted.

## 3.2 Alarm Definitons

1. Go to Alarms\Alarm Definitions view, apply right click and select Create new....

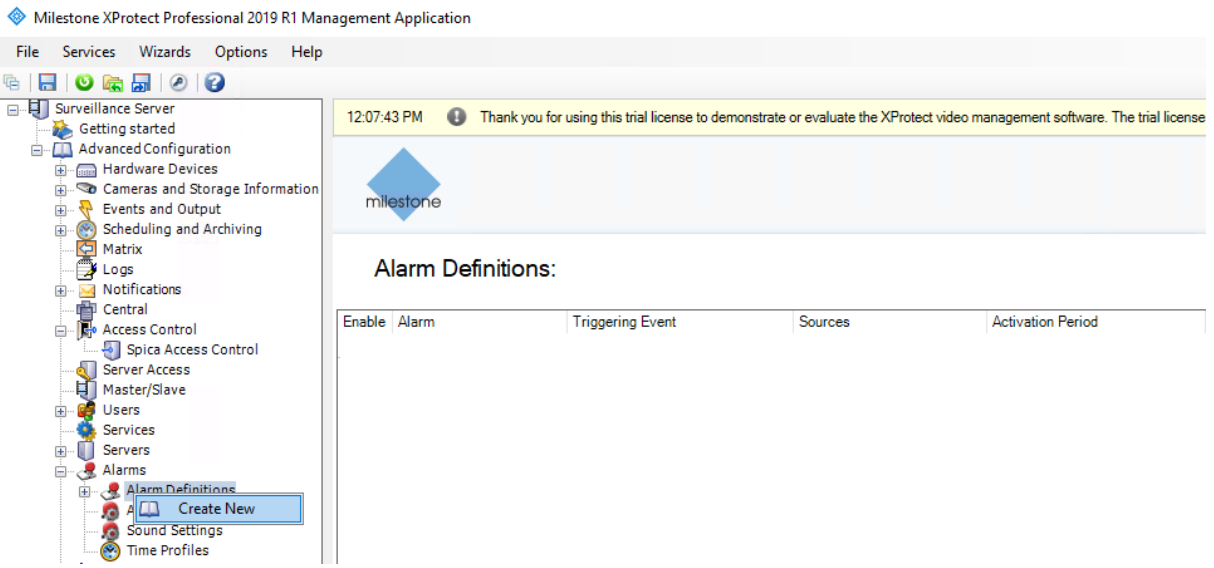

Alarm Definitions view

2. Enter custom name and select **Access Control Event Categories** from the Triggering event combo. From the second list, select the event message to use when the alarm is triggered. In the Sources, select which cameras and/or other devices the event should originate from in order to trigger the alarm. See Milestone documentation for more info.

| arm Definition  |                                     |                             | _         |  |  |
|-----------------|-------------------------------------|-----------------------------|-----------|--|--|
|                 |                                     |                             |           |  |  |
|                 |                                     |                             |           |  |  |
| larm Definition | - Alam definition                   |                             |           |  |  |
|                 | Enable:                             | $\checkmark$                |           |  |  |
|                 | Name:                               | Spica Alarms                |           |  |  |
|                 | Instructions:                       |                             | ~         |  |  |
|                 |                                     |                             | ~         |  |  |
|                 | Trigger                             |                             |           |  |  |
|                 | Triggering event:                   | Access Control Event Catego | ories 🗸 🗸 |  |  |
|                 |                                     | Spica Access Control        | ~         |  |  |
|                 | Sources:                            | Other                       |           |  |  |
|                 | Activation period                   |                             |           |  |  |
|                 | Time profile:                       | Always                      |           |  |  |
|                 | O Event based:                      | Start:                      | Select    |  |  |
|                 |                                     | Stop:                       | Select    |  |  |
|                 | Operator action required            |                             |           |  |  |
|                 | Time limit:                         | 1 minute                    | ~         |  |  |
|                 | Events triggered:                   |                             | Select    |  |  |
|                 | Other                               |                             |           |  |  |
|                 | Related cameras:                    |                             | Select    |  |  |
|                 | Related map:                        |                             | ~         |  |  |
|                 | Initial alarm owner:                |                             | ~         |  |  |
|                 | Initial alarm priority:             | High                        | ~         |  |  |
|                 | Alarm category:                     |                             | ~         |  |  |
|                 | Events triggered by alarm:          |                             | Select    |  |  |
|                 | Auto-close alarm:                   |                             |           |  |  |
|                 | Alarm assignable to Administrators: | $\checkmark$                |           |  |  |
|                 |                                     |                             |           |  |  |

Alarm definition

## 4 Administration in Milestone Client

## 4.1 Access Control

On the Access Control view, related events and state of the doors are displayed. On the Events sub-view you can investigate logged events and view current door status, while on Doors sub-view you can perform certain commands. See Milestone documentation for more info.

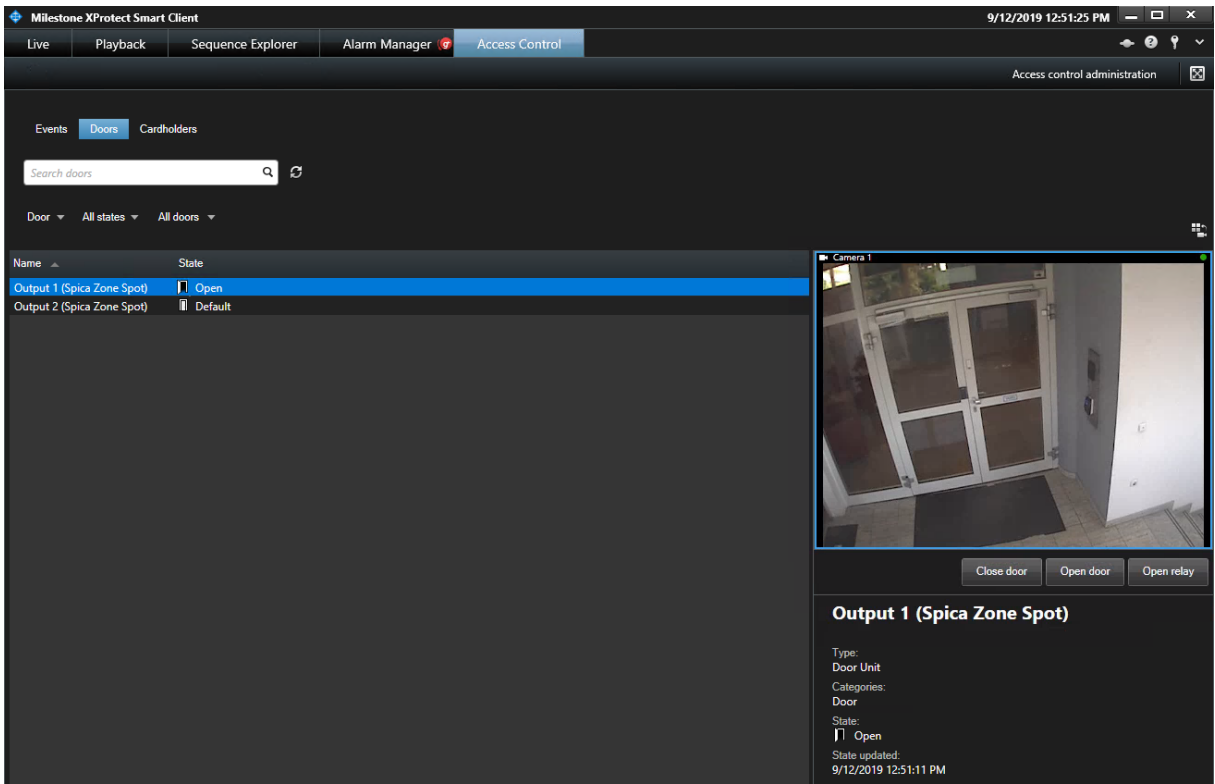

Door actions on Access Control view

**Note:** By default, only Door entities (outputs) will be shown. In order to also see other entities (Readers, Alarms), you need to select Access control types and select access control elements from the list.

| 🔶 Sele       | Select access control types |  |  |  |  |  |
|--------------|-----------------------------|--|--|--|--|--|
| Select       | Name                        |  |  |  |  |  |
| $\checkmark$ | AC Server                   |  |  |  |  |  |
| $\checkmark$ | Access Point                |  |  |  |  |  |
| $\checkmark$ | Alarm Unit                  |  |  |  |  |  |
| $\checkmark$ | Controller Unit             |  |  |  |  |  |
| $\checkmark$ | Door Unit                   |  |  |  |  |  |
| $\checkmark$ | Reader Unit                 |  |  |  |  |  |

Access control types

| Milestone XProtect S                                    | mart Client                   |                                                     | 9/12/2019 1:03:13 PM 🗕 🗖 🗙      |                                      |
|---------------------------------------------------------|-------------------------------|-----------------------------------------------------|---------------------------------|--------------------------------------|
| Live Playbac                                            | k Sequence                    | Explorer Alarm Manager 🞯 Access Co                  | ntrol                           | 🔶 😧 📍 🗡                              |
| 8° 8° 8° 8                                              | er, er,                       | the the the the                                     | The the the the                 | Access control administration        |
| Events Doors<br>Search cardholders<br>Today 	All events | Cardholders<br>Reader 1@Z1S ( | ्<br>Spica Zo 👻                                     | Access report 1 - 100           | > #                                  |
| Time 👻                                                  | Event                         | Source                                              | Cardholder                      | Camera 1 - 9/12/2019 12:24:44.995 PM |
| 9/12/2019 12:24:45 PM                                   | Access Granted                | Reader 1@Z1S (Spica Zone Spot)                      | Angeli Oreo                     |                                      |
| 9/12/2019 12:24:43 PM                                   | Alarm deactivated             | Alarm Unauthorized access attempt (Spica Zone Spot) |                                 |                                      |
| 9/12/2019 12:24:38 PM                                   | Access Denied                 | Reader 1@Z1S (Spica Zone Spot)                      | Farmer Joze                     |                                      |
| 9/12/2019 12:24:38 PM                                   | Alarm activated               | Alarm Unauthorized access attempt (Spica Zone Spot) |                                 |                                      |
| 9/12/2019 12:23:01 PM                                   | Alarm deactivated             | Alarm Unauthorized access attempt (Spica Zone Spot) |                                 |                                      |
| 9/12/2019 12:22:56 PM                                   | Access Denied                 | Reader 1@Z1S (Spica Zone Spot)                      | Farmer Joze                     |                                      |
| 9/12/2019 12:22:56 PM                                   | Alarm activated               | Alarm Unauthorized access attempt (Spica Zone Spot) |                                 |                                      |
| 9/12/2019 12:22:50 PM                                   | Access Granted                | Reader 1@Z1S (Spica Zone Spot)                      | Angeli Oreo                     |                                      |
| 9/12/2019 12:21:48 PM                                   | Access Granted                | Reader 1@Z1S (Spica Zone Spot)                      | Angeli Oreo                     |                                      |
| 9/12/2019 12:21:04 PM                                   | Access Granted                | Reader 1@Z1S (Spica Zone Spot)                      | Angeli Oreo                     |                                      |
| 9/12/2019 12:20:56 PM                                   | Access Granted                | Reader 1@Z1S (Spica Zone Spot)                      | Angeli Oreo                     |                                      |
| 9/12/2019 12:16:01 PM                                   | Alarm deactivated             | Alarm Unauthorized access attempt (Spica Zone Spot) |                                 |                                      |
| 9/12/2019 12:15:59 PM                                   | Access Granted                | Reader 1@Z1S (Spica Zone Spot)                      | Angeli Oreo                     |                                      |
| 9/12/2019 12:15:56 PM                                   | Access Denied                 | Reader 1@Z1S (Spica Zone Spot)                      | Farmer Joze                     | 🚽 🚽 12:24:45.000 РМ 🕨 🕨 ў РМ         |
| 9/12/2019 12:15:53 PM                                   | Alarm activated               | Alarm Unauthorized access attempt (Spica Zone Spot) |                                 |                                      |
| 9/12/2019 12:15:53 PM                                   | Access Denied                 | Reader 1@Z1S (Spica Zone Spot)                      | Unknown user (badge 1335825982) | Access Granted                       |
| 9/12/2019 12:04:57 PM                                   | Alarm deactivated             | Alarm Unauthorized access attempt (Spica Zone Spot) |                                 | Access Granted                       |
| 9/12/2019 12:04:52 PM                                   | Access Denied                 | Reader 1@Z1S (Spica Zone Spot)                      | Unknown user (badge 1335825982) | Time:                                |
| 9/12/2019 12:04:52 PM                                   | Alarm activated               | Alarm Unauthorized access attempt (Spica Zone Spot) |                                 | 9/12/2019 12:24:45 PM                |
| 9/12/2019 12:04:48 PM                                   | Access Granted                | Reader 1@Z1S (Spica Zone Spot)                      | Angeli Oreo                     | Source:                              |
| 9/12/2019 12:04:24 PM                                   | Alarm deactivated             | Alarm Unauthorized access attempt (Spica Zone Spot) |                                 | Reader 1@Z1S (Spica Zone Spot)       |
| 9/12/2019 12:04:23 PM                                   | Access Granted                | Reader 1@Z1S (Spica Zone Spot)                      | Angeli Oreo                     | Angeli Oreo                          |
| 9/12/2019 12:04:19 PM                                   | Access Denied                 | Reader 1@Z1S (Spica Zone Spot)                      | Unknown user (badge 1335825982) | Employee, Id: 797                    |
| 9/12/2019 12:04:17 PM                                   | Access Denied                 | Reader 1@Z1S (Spica Zone Spot)                      | Unknown user (badge 1335188638) | Badges:                              |
| 9/12/2019 12:04:17 PM                                   | Alarm activated               | Alarm Unauthorized access attempt (Spica Zone Spot) |                                 | 2948742683                           |
| 9/12/2019 11:51:47 AM                                   | Access Denied                 | Reader 1@Z1S (Spica Zone Spot)                      | Unknown user (badge 1335188638) | Organizational Unit:                 |
| 9/12/2019 11:51:44 AM                                   | Access Denied                 | Reader 1@Z1S (Spica Zone Spot)                      | Unknown user (badge 1335825982) | Production Manager                   |
| 9/12/2019 11:50:49 AM                                   | Access Granted                | Reader 1@Z1S (Spica Zone Spot)                      | Angeli Oreo                     | Unit 1:                              |

Events log on Access Control view

**Note:** By default, only messages related to Doors (outputs) will be shown. In order to also see messages from other entities (Readers, Alarms), you need to select Other.. in the All Doors filter and select access control elements on the dialogue.

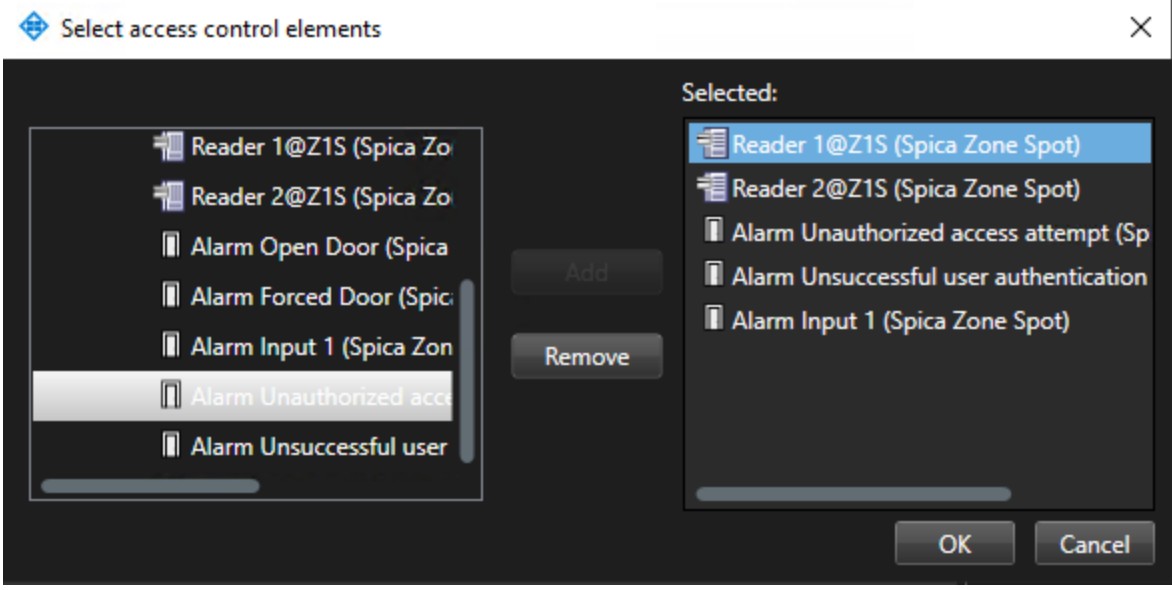

Access control elements selection

## 4.2 Alarm Manager

The Alarm Manager tab provides a dedicated view for your alarm or event handling. The tab itself displays the number of active alarms (up to nine—more alarms than this are shown with a 9+). The Alarm Manager tab includes an alarm list, an alarm preview (for previewing video associated with individual alarms or events), and, if available, a map position (for geographical display of alarm indicators). See Milestone documentation for more info.

| Milestone XProtect Smart Cl           | lient                                                                                                    |                                                                                                    |                     |                       | 9/12/2019 1:04                                   | 4:58 PM 🛛 🗕 | . 🗆   | x   |
|---------------------------------------|----------------------------------------------------------------------------------------------------|----------------------------------------------------------------------------------------------------|---------------------|-----------------------|--------------------------------------------------|-------------|-------|-----|
| Live Playback                         | Sequence Explorer                                                                                               | Alarm Manager 🧑                                                                                                 | Access Control      |                       |                                                  | •           | - 😗 ' | · ~ |
| 1 1 1 1 1 1 1 1 1 1 1 1 1 1 1 1 1 1 1 | 1973 - 1973 - 1973 - 1973 - 1973 - 1973 - 1973 - 1973 - 1973 - 1973 - 1973 - 1973 - 1973 - 1973 - 1973 - 1973 - | 1996 - 1996 - 1996 - 1996 - 1996 - 1996 - 1996 - 1996 - 1996 - 1996 - 1996 - 1996 - 1996 - 1996 - 1996 - 1996 - | . C.                |                       |                                                  | Sat         | 310   | Ø   |
| A / A Deuse                           |                                                                                                    |                                                                                                    |                     |                       |                                                  |             |       |     |
| Utility<br>Closet                     |                                                                                                    | Hallway                                                                                                    |                     | edrc                  |                                                  |             |       |     |
| Quick Filters                         | Alarms New (filter appl                                                                                         | <i>ied) V</i> Clear filter                                                                                      |                     |                       |                                                  |             | 1-52  |     |
| <b>T</b> New (52)                     | 🖼 Time                                                                                                    | <ul> <li>Priority Level Sta</li> </ul>                                                                          | te Level State Name | Message Sou           | irce                                             | Owner       |       |     |
| ▼ In progress (0)                     | 10:34:37 AM 9/12/20                                                                                             | 019 1 1                                                                                                    | New                 | Alarm activated Ala   | rm Unauthorized access attempt (Spica Zone Spot) |             | 1     |     |
| T On hold (0)                         | 10:34:42 AM 9/12/20                                                                                             | 019 1 1                                                                                                    | New                 | Alarm deactivated Ala | rm Unauthorized access attempt (Spica Zone Spot) |             | 2     |     |
| Closed (0)                            | 10:35:04 AM 9/12/20                                                                                             | 019 1 1                                                                                                    | New                 | Alarm activated Ala   | rm Unauthorized access attempt (Spica Zone Spot) |             |       |     |
|                                       | 10:35:09 AM 9/12/20                                                                                             | 019 1 1                                                                                                    | New                 | Alarm deactivated Ala | rm Unauthorized access attempt (Spica Zone Spot) |             | 4     |     |
|                                       | 10:35:11 AM 9/12/20                                                                                             | 019 1 1                                                                                                    | New                 | Alarm activated Ala   | rm Unauthorized access attempt (Spica Zone Spot) |             | 5     |     |
|                                       | 10:35:16 AM 9/12/20                                                                                             | 019 1 1                                                                                                    | New                 | Alarm deactivated Ala | rm Unauthorized access attempt (Spica Zone Spot) |             | 6     |     |
| C                                     | 10:35:19 AM 9/12/20                                                                                             | 019 1 1                                                                                                    | New                 | Alarm activated Ala   | rm Unauthorized access attempt (Spica Zone Spot) |             |       |     |
| - Servers                             | 10:35:24 AM 9/12/20                                                                                             | 019 1 1                                                                                                    | New                 | Alarm deactivated Ala | rm Unauthorized access attempt (Spica Zone Spot) |             |       |     |
| - Server                              | 10:36:02 AM 9/12/20                                                                                             | 019 1 1                                                                                                    | New                 | Alarm activated Ala   | rm Unauthorized access attempt (Spica Zone Spot) |             |       |     |
|                                       | 10:36:07 AM 9/12/20                                                                                             | 019 1 1                                                                                                    | New                 | Alarm deactivated Ala | rm Unauthorized access attempt (Spica Zone Spot) |             | 10    |     |
|                                       | 10:36:26 AM 9/12/20                                                                                             | 019 1 1                                                                                                    | New                 | Alarm activated Ala   | rm Unauthorized access attempt (Spica Zone Spot) |             |       |     |
|                                       | 10:36:31 AM 9/12/20                                                                                             | 019 1 1                                                                                                    | New                 | Alarm deactivated Ala | rm Unauthorized access attempt (Spica Zone Spot) |             |       |     |
|                                       | 10:39:53 AM 9/12/20                                                                                             | 019 1 1                                                                                                    | New                 | Alarm activated Ala   | rm Unauthorized access attempt (Spica Zone Spot) |             |       |     |
|                                       | 10:39:58 AM 9/12/20                                                                                             | 019 1 1                                                                                                    | New                 | Alarm deactivated Ala | rm Unauthorized access attempt (Spica Zone Spot) |             | 14    |     |
| ~                                     |                                                                                                    |                                                                                                    |                     |                       |                                                  |             |       |     |

Alarm Manager view